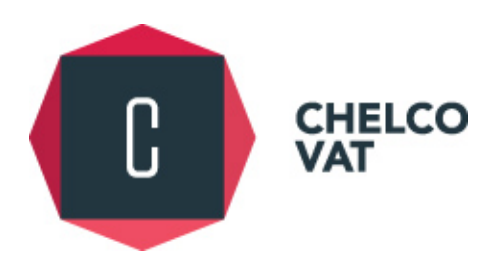

## **CHELCO VAT LTD**

## 2017

## VAT DEFINITIVE GUIDES

**ISSUE 1** 

# TAXISNET VAT ELECTRONIC SUBMISSIONS

"knowledge"

Facts, information and skills acquired through experience or education; the theoretical or practical understanding of a subject. OXFORD DICTIONARY

AUTHORED: APRIL 2017

## ΓΝΩΣΗ

221, Chr. Chatzipavlou Str., Helios Court, 1st Floor, 3036 Limassol, Cyprus | P.O. Box 51625, 3507 Limassol, Cyprus T: + 357 25 871200 | F: + 357 25 871220 | E: info@chelcoVAT.com | www.chelcoVAT.com As already announced in our <u>VAT Update v.3 i.3</u>, all VAT returns are to be submitted electronically as of 2 May 2017.

To this effect, the Council of Ministers issued regulation  $\underline{K\Delta\Pi 367/2016}$ , as published in the Cyprus Gazette on 16 December 2016, amending the main regulations to the Cyprus Value Added Tax (VAT) Laws. The amendment adds paragraph 6A to regulation 17 of  $K\Delta\Pi 314/2001$  which dictates that all taxable persons, as per the provisions of the Cyprus VAT Laws, are obligated to submit their VAT returns electronically via the on-line TAXISnet portal.

Electronic submission of VAT returns is mandatory for all taxable persons with the exception of taxable persons registered under the special schemes for farmers and taxis.

The Council of Ministers also issued <u>KAII 6/2017</u> on 9 January 2017 noting that registration to TAXISnet for VAT and VIES purposes will also be electronic via <u>https://taxisnetreg.mof.gov.cy.</u> The paper process will only continue for cancellations of access to TAXISnet and for change of authorised persons.

| 1.0 Registration to TAXISnet P                                                                                            | rocedure                                                                                 |                                                                   |                           |
|----------------------------------------------------------------------------------------------------|------------------------------------------------------------------------------------------|-------------------------------------------------------------------|---------------------------|
| 1.1 Log on to <u>https://taxisnetr</u>                                                                                    | <u>eg.mof.gov.cy</u> which will take you                                                 | to the below site.                                                |                           |
| ΤΜΗΜΑ ΦΟΡΟΛΟΓΙΑΣ<br>ΤΑΧ DEPARTMENT                                                                                        |                                                                                          |                                                                   | <b>N</b>                  |
| Home Contact Register for TAXISnet Help                                                                                   |                                                                                          |                                                                   | Ελληνικά English          |
| TAXISnet Online Registration for the submission of<br>Register for TAXISnet »                                             | tration<br>f the VAT Declarations or/and Recapitulative Statements (VI                   | ES)                                                               |                           |
| TAXISnet Service<br>TAXISnet Service for On Line Submission of Tax Returns of the<br>Tax Department<br>TAXISnet Service » | Information<br>Important Information about TAXISnet on line Registration<br>Learn More » | Contact Us<br>Contact us by email, telephone, or fax<br>Contact » |                           |
|                                                                                                    |                                                                                          | Department of Information Technolo                                | gy Services © 2016 - 2017 |

1.2 Complete the required information paying particular attention to the VAT certificate issue date. This is the date found on the bottom left of your VAT registration certificate.

| ΤΜΗΜΑ ΦΟΡΟΛΟΓΙΑΣ<br>ΤΑΧ DEPARTMENT                                                                            |                            |          |         |
|----------------------------------------------------------------------------------------------------|----------------------------|----------|---------|
| Home Contact Register for TAXISnet Help                                                                       |                            | Ελληνικά | English |
| VAT Registration Number Verification<br>Please complete all the fields in the form below to proceed with your | r TAXISnet registration.   |          |         |
| VAT Registration Number VAT Certificate Issue Date Email address Confirm Email address                        | ay/month/year (31/01/1992) |          |         |
| Verify VAT Number                                                                                             |                            |          |         |

1.3 You will then receive an email in the below format requesting confirmation of the email address. Make sure you also keep an eye on your junk email folder in case it is directed there.

From: Taxisnet Registration [mailto:no-reply@taxisnetreg.mof.gov.cy]

To: email address

Subject: 12345678W: TAXISnet Registration Email confirmation / Επιβεβαίωση Ηλ. Διεύθυνσης για Εγγραφή στο Σύστημα TAXISnet

Email Confirmation for VAT number: 12345678W

Following your request, please click on the link below to verify your email. By calling of this address you will be asked to enter again your VAT number, the vat certificate issue date and your email in order to complete your registration:

https://taxisnetreg.mof.gov.cy/Account/ConfirmEmail?userId=XXXXX

If the link isn't clickable, please copy and paste the entire URL into your browser's address bar and press Enter.

Επιβεβαίωση Ηλεκτρονικής Διεύθυνσης για Αρ. Εγγραφής ΦΠΑ: : 12345678W

Σε συνέχεια του ηλεκτρονικού αιτήματός σας, παρακαλούμε όπως επιλέξετε τον πιο κάτω σύνδεσμο για επιβεβαίωση της ηλεκτρονικής σας διεύθυνσης. Με την μετάβασή σας σε αυτή τη διεύθυνση θα σας ζητηθεί να καταχωρήσετε πάλι τον Αρ. Εγγραφής ΦΠΑ, την ημερομηνία έκδοσης του πιστοποιητικού εγγραφής ΦΠΑ και την ηλεκτρονική σας διεύθυνση για να μπορέσετε να προχωρήσετε με την εγγραφή.

https://taxisnetreg.mof.gov.cy/Account/ConfirmEmail?userId=XXXXX

Εάν ο σύνδεσμος δεν λειτουργεί, παρακαλώ αντιγράψετε τον σύνδεσμο στον περιηγητή σας.

VAT DEFINITIVE GUIDES | ISSUE 1

1.4 Follow the link on the email which should direct you to the below page. If the hyperlink does not automatically work copy and paste it into your web browser.

|        | тмнма       | ΦΟΡΟΛΟΓΙΑΣ<br>ΤΑΧ DEPARTM | IENT    |  |  |  |
|--------|-------------|---------------------------|---------|--|--|--|
| Αρχική | Επικοινωνία | Εγγραφή στο TAXISnet      | Βοήθεια |  |  |  |

## Confirm Email/Επιβεβαίωση Ηλεκτρονικής Διεύθυνσης.

Thank you for confirming your email.

Please Click here to Log in in order to proceed with your registration on TAXISnet.

Ευχαριστούμε για την επιβεβαίωση της ηλεκτρονικής σας διεύθυνσης. Παρακαλώ Πατήστε εδώ για να συνδεθείτε με το σύστημα και να ολοκληρώσετε την διαδικασία εγγραφής σας στο TAXISnet.

1.5 The link will take you to another form requesting your information. Complete the information as required bearing in mind that grey fields are locked and cannot be amended.

|                                                                        | ΦΟΡΟΛΟΓΙΑΣ<br>ΤΑΧ DEPARTMENT                                                         |                                                                                             |                                  |                      |
|------------------------------------------------------------------------|--------------------------------------------------------------------------------------|---------------------------------------------------------------------------------------------|----------------------------------|----------------------|
| Home Contact Re                                                        | gister for TAXISnet Help                                                             |                                                                                             | <b>EXayand</b> Englis            | h User.              |
| TAXISnet Regist                                                        | ration                                                                               |                                                                                             |                                  |                      |
| Please complete all the fi                                             | elds in the form below to finalis                                                    | se your TAXISnet registration.                                                              |                                  |                      |
| You already have access to<br>you will have to use the cre             | the TAXISnet system from a pre<br>dentials already given to you aft                  | evious application. With the submission of t<br>ter your previous registration application. | he current form YOU WILL NOT REC | EIVE new access code |
| /AT Registration Number                                                | 123456789X                                                                           |                                                                                             |                                  |                      |
| Name                                                                   | Chelco VAT Ltd                                                                       |                                                                                             |                                  |                      |
| VAT Commence Date                                                      |                                                                                      |                                                                                             |                                  |                      |
| Email address                                                          |                                                                                      |                                                                                             |                                  |                      |
| Work phone number (*)                                                  |                                                                                      |                                                                                             |                                  |                      |
| Mobile phone number                                                    |                                                                                      |                                                                                             |                                  |                      |
| When phone number                                                      |                                                                                      |                                                                                             |                                  |                      |
| Juner priorite number                                                  |                                                                                      |                                                                                             |                                  |                      |
|                                                                        |                                                                                      |                                                                                             |                                  |                      |
| Registration for the submission                                        | of the VAT Declaration                                                               |                                                                                             |                                  |                      |
| You are already registered on TAX                                      | AlSnet for the submission of the VAT 4 d                                             | leclaration. You may optionally provide below the VAT F                                     | Registration                     |                      |
| Number of another person to auth                                       | orise him/her to submit on your behalf th                                            | e VAT 4 declaration via TAXISnet.                                                           |                                  |                      |
| Agent VAT Number for VAT4                                              |                                                                                      |                                                                                             |                                  |                      |
| f you supply goods and/or service<br>register here on TAXISnet for sub | s to other Member States of the EU and y<br>mission of the Recapitulative Statement. | you are liable to submit a recapitulative statement (VIES                                   | S), you may                      |                      |
| I wish to register on TA                                               | UXISnet for the submission of the Reca                                               | apitulative Statement (VIES)                                                                |                                  |                      |
| VIES Start Date                                                        |                                                                                      | day/month/year (31/01/1992)                                                                 |                                  |                      |
| If you wish to authorise another po<br>Number below.                   | irson to submit on your behalf the recapit                                           | tulative statement (VIES) via TAXISnet, enter his/her VA                                    | AT Registration                  |                      |
| Agent VAT Registration                                                 |                                                                                      |                                                                                             |                                  |                      |
| Number for the submission                                              |                                                                                      |                                                                                             |                                  |                      |
| (VIES)                                                                 |                                                                                      |                                                                                             |                                  |                      |
| Declaration (")                                                        |                                                                                      |                                                                                             |                                  |                      |
| I declare that the info<br>TAXISnet system, wh                         | rmation filled in is complete and accur<br>ich I accept.                             | rate and that I am aware of the terms and conditions                                        | ) of the                         |                      |
| Full Name (*)                                                          |                                                                                      |                                                                                             |                                  |                      |
| Capacity (*)                                                           | ○ Self-employed ○ Partn                                                              | ner ODirector                                                                               |                                  |                      |
|                                                                        | O Administrator/Trustee O Secre                                                      | etary                                                                                       |                                  |                      |
| P Deviced Fields                                                       |                                                                                      |                                                                                             |                                  |                      |
| [] Required Fields                                                     |                                                                                      |                                                                                             |                                  |                      |
|                                                                        | Register for TAXISnet                                                                |                                                                                             |                                  |                      |

# 1.6 You will then receive the below email with your access credentials. Once again check your junk email folder just in case.

From: help@mof.gov.cy [mailto:help@mof.gov.cy] To: email address Subject: TAXISNet - New user Registration

You are informed that the User Access Codes for using the TAXISNet web page (<u>http://taxisnet.mof.gov.cy</u>), for the taxpayer XXX LTD, are:

Username : qctd123456789 (all characters are English) Password (PIN) : xxxx (all characters are English)

Note that the first time you will use the User Access Codes, you are required to change them for security reasons.

Also note that the e-mail address for contact with the Customs and Excise Department VAT Service is <u>taxisnet@vat.mof.gov.cy</u> the e-mail address for contact with the Inland Revenue Department is <u>taxisnet@mof.gov.cy</u>

Please don't use the e-mail address <u>help@mof.gov.cy</u> for contact.

# 2.1 Log on to <u>https://taxisnet.mof.gov.cv</u> which will take you to below site and go to 'access to system'

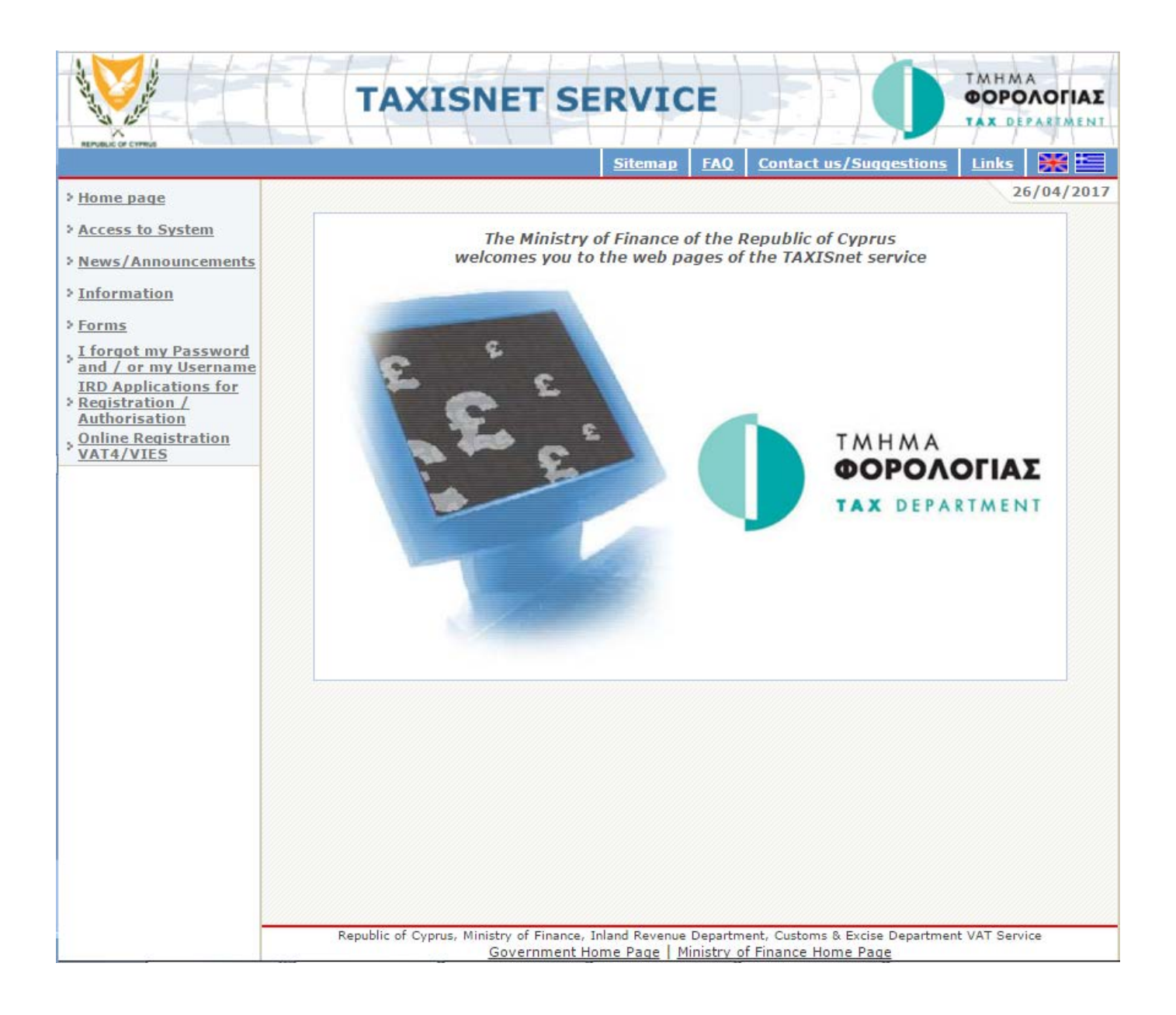

2.2 Access the system using the username and password provided via email. Please note that during your first log-in you will be requested to change your log-in password.

|                                                |                          | ΤΜΗΜΑ<br>ΦΟΡΟΛΟΓΙΑΣ<br>ΤΑΧ DEPARTMENT |
|------------------------------------------------|--------------------------|---------------------------------------|
| REPORT OF CHARGE                               | Sitemap FAQ Contact us/S | uggestions Links                      |
| > Home page                                    |                          | 26/04/2017                            |
| Access to System                               | Access to System         |                                       |
| > News/Announcements                           |                          |                                       |
| > Information                                  |                          |                                       |
| > Forms                                        | Password (PIN):          |                                       |
| > I forgot my Password<br>and / or my Username | Continue                 |                                       |
|                                                |                          |                                       |
|                                                | ADACOM                   |                                       |
|                                                | Secure Site              |                                       |
|                                                | Verition                 |                                       |
|                                                | Click to verify          |                                       |
|                                                | About SSL Certificates   |                                       |
|                                                |                          |                                       |
|                                                |                          |                                       |
|                                                |                          |                                       |
|                                                |                          |                                       |
|                                                |                          |                                       |
|                                                |                          |                                       |
|                                                |                          |                                       |
|                                                |                          |                                       |
|                                                |                          |                                       |
|                                                |                          |                                       |
|                                                |                          |                                       |
|                                                |                          |                                       |
|                                                |                          |                                       |
|                                                |                          | t VAT Service                         |

https://taxisnet.mof.gov.cy/basic/displayMain.do Prus, Ministry of Finance, Inland Revenue Department, Customs & Excise Department VAT Service

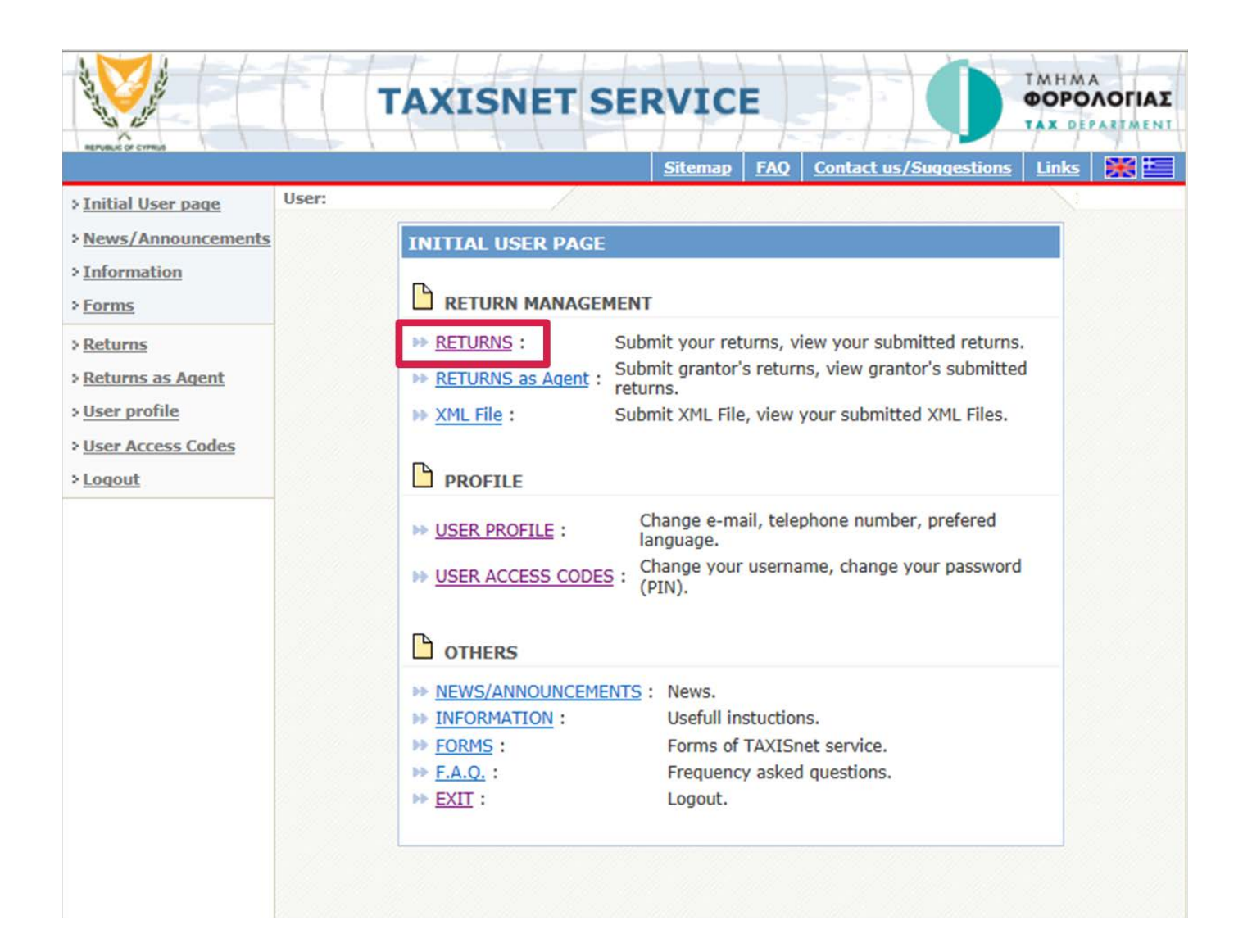

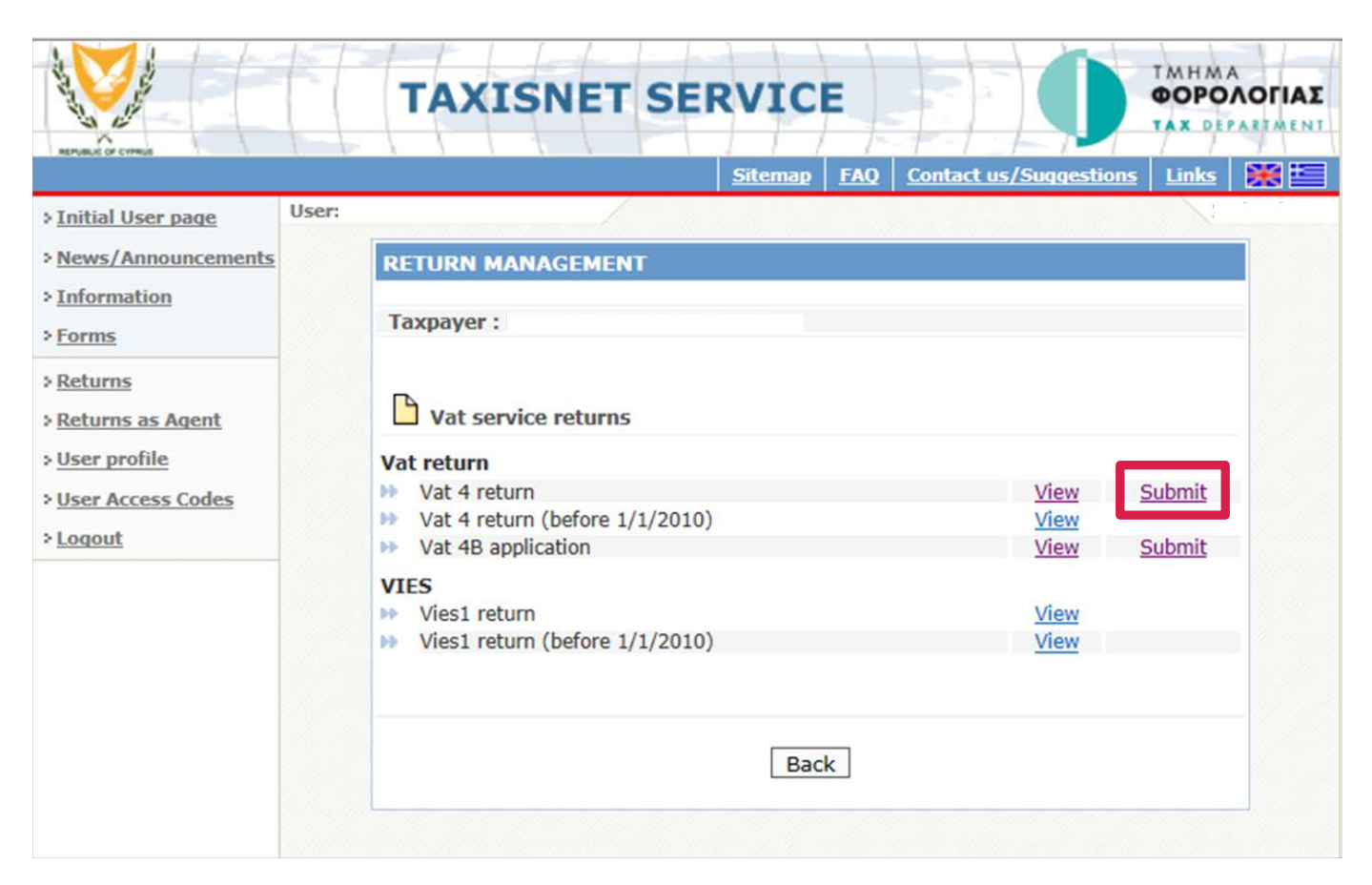

# 2.3 Complete the VAT return bearing in mind that you have 30 minutes to submit or temporarily store the return

| ve 30 minutes time to sub<br>ation in order to refresh th<br>n the payment receipt det    | mit your V.A.T 4 Return. If 30 minutes are not enough, j<br>e time.<br>alls you must have paid into one of the commercial bank                                                    | please<br>cs or e       | Temporarily Submit                                    |
|-------------------------------------------------------------------------------------------|----------------------------------------------------------------------------------------------------|-------------------------|-------------------------------------------------------|
|                                                                                           | φορολογική σηνόση                                                                                                    |                         | ΕΝΤΥΠΟ Φ.Π.                                           |
| Tea tryv                                                                                  | περίοδο από i μέχρι<br>Αριθμός Εγγροφή                                                                                                    | ς Φ.Π                   | A.:                                                   |
| ωτή η δήλωση πρέπει να υπο<br>1ο σος επιβληθεί χρηματική ε<br>παρορετικό θα σας επιβληθεί | βληθεί συμπληριομένη στον Έφορο Φ.Π.Α. μέχρι την 10/05/2<br>πιβάρυνση. Μίχρι την ημερομηνία αυτή πρέπει να κατοβληί<br>πράσθετος φόρος ίσος προς το δέκα τοις εκατόν (10%) του κα | 2017<br>bei da<br>magia | , διαφορετι<br>ος ο κατοβλητέος Φ.Π.,<br>μτέου φόρου. |
| Για επίσημη χρήση                                                                         | Φ.Π.Α. συσλόμενος αυτήν την περίοδο επί των επιροφίν                                                                                                    |                         |                                                       |
|                                                                                           | 9.0.Α. σσειλόψενος αυτήν την περίοδο επί αποκτήσοων<br>από αλλο Κροτή μέλα                                                                                                    | 2                       |                                                       |
|                                                                                           | Συναλικό οφολόμεγο Φ.Π.Α.<br>(το όθοστου των τετραγώνων 1 και 2)                                                                                                    | з                       |                                                       |
|                                                                                           | 9.Π.Α. του εκτίπτει αυτήν την περίοδο επί αγορών και<br>άλλων εισροών (περιλαμέργομένων και των<br>αποιτήσεων από άλλα κράτη μέλη)                                                | 4                       |                                                       |
|                                                                                           | Φ.Π.Α. καταβλητίας ή επιστρεπτίας<br>(Διαφορά μεταξύ τετραγώνων 3 και 4)                                                                                                    | 5                       |                                                       |
|                                                                                           | Ολωή οξο οποσών (πορίς Φ.Π.Α.).<br>(Συμπεριλομβανομένου του ποσού του<br>πετραγώνου ΒΑ.ΒΒ.9.10 και 118)                                                                           | 6                       |                                                       |
|                                                                                           | Ολική οξίο ποσοών (χωρίς Φ.Π.Α.).<br>(Συμπεριλομθανομένου του ποσού του<br>πτεραγωνου 11Α+118)                                                                                    | 2                       |                                                       |
|                                                                                           | Ολική αξία άλων των παραδάσεων αγαθών και<br>συρδεδειστέιν υπαρεσιών (χουρίς Φ.Π.Α.) προς άλλα<br>Κράτη μέλα.                                                                     | ШA                      |                                                       |
|                                                                                           | Ολική αδα παραγής υπηρεφιών σε υ.φ.π.<br>σε άλλα Κράτη μέλη.                                                                                                    | 88                      |                                                       |
|                                                                                           | Ολισή οξία ακροών του επιβαρύνονται με αυντελαπή<br>Οξύ (άλλων από αυτών που περιλαμβάνονται στο<br>Τετράγωνα 8Α)                                                                 | 0                       |                                                       |
|                                                                                           | Ολική οδο πωλήσεων στός αντικουύτου με δικοίμως<br>δεπτωσης του φόρου ασρούν (άλλεν από αυτών που<br>περιλομβάνονται στο πετράγωνο 88)                                            | 10                      | 1                                                     |
|                                                                                           | Ολική αξία άλων των αποκτήστων αναθών και<br>συνδεόμενων υπορετιών (πωρίς Φ.Π.Α.) από όλλο<br>Γεράτη μέλη.                                                                        | 110                     |                                                       |
|                                                                                           | Ολική αξίο υποκοιών που λαυβάνονται επό υ.φ.π.<br>στό άλλο Κράτη μέλη.                                                                                                    | 110                     |                                                       |
| АПОАЕТЕН ПАНРОМНІ                                                                         |                                                                                                    |                         |                                                       |
| Πληρωτία ποσό (αλακοδιεως)                                                                | <u> </u>                                                                                                    | tupá (                  |                                                       |
| Ημερομηνία πληρωμής<br>Κωδικός αρείλμος, Τρόποζος                                         | Κωδικός Φ.Π.Α.                                                                                                    | -                       | Σφρογίδα Τράπεζα                                      |

2.4 If you are in a VAT payable position you need to effect payment at a local bank before you submit your VAT return. Print the payment receipt, complete it and take it to the bank where you can effect payment.

| Ημερομηνία πληρωμής             |   | Κωδικός Φ.Π.Α.             | Σφραγίδα Τράπεζας |
|---------------------------------|---|----------------------------|-------------------|
| <u>Κωδικός αριθμός Τράπεζας</u> | • | Αριθμός Λογαριασμού Φ.Π.Α. |                   |

| ΑΠΟΔΕΙΞΗ ΠΛΗΡΩΜΗΣ                                                                                                 |                            |                          |
|----------------------------------------------------------------------------------------------------|----------------------------|--------------------------|
| Ιληρωτέο ποσό (ολογράφως)                                                                                         |                            | Ευρώ                     |
| Ημερομηνία πληρωμής                                                                                               | Κωδικός Φ.Π.Α.             | Σφραγίδα Τράπεζα         |
| Κωδικός αριθμός Τράπεζας                                                                                          | Αριθμός Λογαριασμού Φ.Π.Α. |                          |
|                                                                                                    |                            |                          |
| PAYMENT RECEIPT from:<br>('S COPY                                                                                 |                            |                          |
| PAYMENT RECEIPT from:<br>('S COPY<br>ΑΠΟΔΕΙΞΗ ΠΛΗΡΩΜΗΣ                                                            |                            |                          |
| ΡΑΥΜΕΝΤ RECEIPT from:<br>C'S COPY<br>ΑΠΟΔΕΙΞΗ ΠΛΗΡΩΜΗΣ<br>Ίληρωτέο ποσό (ολογράφως)                               |                            | Ευρώ                     |
| <b>ΡΑΥΜΕΝΤ RECEIPT from:</b><br>('S COPY<br>ΑΠΟΔΕΙΞΗ ΠΛΗΡΩΜΗΣ<br>Ιληρωτέο ποσό (ολογράφως)<br>Ημερομηνία πληρωμής | Κωδικός Φ.Π.Α.             | Ευρώ<br>Σφραγίδα Τράπεζα |

2.5 Complete the payment receipt after you have made your payment and submit the VAT return.

| Πληρωτέο ποσό (ολογράφως) ΧΧΧΧΧ | xx                         | Ευρώ | *****            |
|---------------------------------|----------------------------|------|------------------|
| Ημερομηνία πληρωμής             | Κωδικός Φ.Π.Α.             |      | Σφραγίδα Τράπεζα |
| xxxxxxx                         | *****                      | ٦ ٦  |                  |
| Κωδικός αριθμός Τράπεζας        | Αριθμός Λογαριασμού Φ.Π.Α. |      |                  |
| xxxxxxx                         |                            |      |                  |
|                                 | d                          |      |                  |

2.6 You may also submit your VAT4B refund request forms via TAXISnet. Go back to your main page and choose the submit option for VAT 4B.

|                                    | TAXISNET SER                                           | VICE        |                            |         |
|------------------------------------|--------------------------------------------------------|-------------|----------------------------|---------|
| REPUBLIC OF CYPRUS                 | 2                                                      | iitemap FAC | Contact us/Suggestions     | Links 🐹 |
| Initial User page                  | User:                                                  |             |                            |         |
| News/Announcements                 | RETURN MANAGEMENT                                      |             |                            |         |
| <u>Information</u><br>Forms        | Taxpayer :                                             |             |                            |         |
| <u>Returns</u><br>Returns as Agent | Vat service returns                                    |             |                            |         |
| User profile                       | Vat return                                             |             |                            |         |
| User Access Codes                  | ▶ Vat 4 return                                         |             | View                       | Submit  |
| Logout                             | Vat 4 return (before 1/1/2010)<br>Vat 4B application   |             | View                       | Submit  |
|                                    | VIES<br>Vies1 return<br>Vies1 return (before 1/1/2010) |             | <u>View</u><br><u>View</u> |         |
|                                    |                                                        | Back        |                            |         |

| 1                                                                                                    |                                                                                                | And the second second |                  |
|----------------------------------------------------------------------------------------------------|------------------------------------------------------------------------------------------------|-----------------------|------------------|
| have 30 minutes time to submit your b                                                                | A T 48 Application. If 30 minutes are not                                                      | enough, plaace Te     | moorariby Sub-   |
| Application in order to refresh the tim                                                              | ie.                                                                                            | envagn, prease re     | inportantly Sub- |
|                                                                                                    |                                                                                                | EN                    | ТҮПО Ф.П.А. 4    |
| ΑΙΤΗΣΗ ΥΠΟΚΕΙΝ<br>ΠΙΣΤΟΤΙΚΟ                                                                          | ΙΕΝΟΥ ΣΤΟ ΦΟΡΟ ΠΡΟΣΩΠΟΥ Γ.<br>Υ ΥΠΟΛΟΙΠΟΥ Φ.Π.Α. ΑΠΟ ΤΟΝ                                       | ΙΑ ΚΑΤΑΒΟΛΗ<br>ΕΦΟΡΟ  | 1                |
|                                                                                                    |                                                                                                |                       |                  |
| ιριθμός Εγγραφής στο Μητρώο Φ.Π.Α.                                                                   |                                                                                                |                       |                  |
| Ονομα Εγγεγραμμένου Προσώπου                                                                         | 1                                                                                              |                       |                  |
| i αίτηση αυτή σχετίζεται με τη φορολογική                                                            | δήλωση της περιόδου από                                                                        |                       |                  |
| ιέχρι                                                                                                |                                                                                                |                       |                  |
| ζητώ κατοβολή του πιστωτικού υπολοίπου                                                               | Φ.Π.Α., από τον Έφορο για τους ακάλουθους λά                                                   | ίγους:                |                  |
|                                                                                                    |                                                                                                |                       |                  |
| <ol> <li>Ποσό φόρου που υπό τις περιστάσεις ε<br/>συμψηφισμό μέχρι και την τελευταία καθο</li> </ol> | <u>έναι οδύνατο να μετοφερθεί σε πίστη μου και</u><br>φισμένη φορολογική περίοδο του έτους που |                       |                  |
| ακολουθεί το έτος εντός του οποίου εντός<br>περίοδος.                                                | σεται η υπό εξέταση καθορισμένη φορολογική                                                     |                       |                  |
| (2) Book péans pas lue popersive et el                                                               | στο μου μα ακοίοδο τουία στύμ από το τέλος τ                                                   | ~                     |                  |
| καθορισμένης φορολογικής περιόδου εντό                                                               | c mc onoioc nooskuwe,                                                                          | °                     |                  |
| (3) Ποσό φόρου που αφορά συναλλαγές η                                                                | ου υπόκεινται στο μηδενικό συντελεστή Φ.Π.Α,                                                   |                       |                  |
|                                                                                                    | 10                                                                                             |                       |                  |
| (4) Ποσό φορού που άφορα συναλλάγες η<br>αλλά θα ήταν φορολογητέες αν πραγματο                       | ου πραγματοποιηθηκαν εκτος της Δημοκρατίος<br>ποιούνταν στο εσωτερικό της Δημοκρατίας,         |                       |                  |
| (5) Ποσό φόρου που αφορά συναλλαγές η                                                                | ου εμπίπτουν στην παράγραφο 1 και                                                              |                       |                  |
| υποπαραγράφους (α) μέχρι (ε) της παραγ<br>Παραρτήματος, εφόσον ο λήπτης είναι εγκ                    | ράφου 3 του Πίνακα Β του Έβδομου<br>ατεστημένος εκτός των Κρατών μελών, ή οι                   |                       |                  |
| υπηρεσίες αυτές συνδέανται άμεσα με αγο<br>μελών,                                                    | θά που εξάγονται σε χώρα εκτός των Κρατών                                                      |                       |                  |
| (6) Βορό φόρου του οπορό τον απόκτοσ                                                                 | κεπολοιουνικών στοιχείων τος επικείορσης.                                                      |                       |                  |
|                                                                                                    |                                                                                                |                       |                  |
| (7) OAIKO                                                                                            |                                                                                                |                       |                  |
|                                                                                                    |                                                                                                |                       |                  |

# 2.8 You may view each VAT return submitted via TAXISnet and its status by navigating accordingly through your account.

| TURN MANAGEMENT<br>kpayer :<br>Vat service returns         | <u>Sitemap</u>                                                                 | FAQ                                                                              | Contact us/Suggestions                                                        | <u>Links</u>                                                                                |                                                                                                    |
|------------------------------------------------------------|--------------------------------------------------------------------------------|----------------------------------------------------------------------------------|-------------------------------------------------------------------------------|---------------------------------------------------------------------------------------------|----------------------------------------------------------------------------------------------------|
| TURN MANAGEMENT<br>cpayer :<br>Vat service returns         |                                                                                |                                                                                  |                                                                               |                                                                                             |                                                                                                    |
| TURN MANAGEMENT<br>cpayer :<br>Vat service returns         |                                                                                |                                                                                  |                                                                               |                                                                                             |                                                                                                    |
| cpayer :<br>Vat service returns                            |                                                                                |                                                                                  |                                                                               |                                                                                             |                                                                                                    |
| Vat service returns                                        |                                                                                |                                                                                  |                                                                               |                                                                                             | 200                                                                                                    |
|                                                            |                                                                                |                                                                                  |                                                                               |                                                                                             |                                                                                                    |
| return                                                     |                                                                                |                                                                                  |                                                                               |                                                                                             |                                                                                                    |
| Vat 4 return                                               |                                                                                |                                                                                  | View                                                                          | Submit                                                                                      |                                                                                                    |
| Vat 4B application                                         |                                                                                |                                                                                  | View                                                                          | Submit                                                                                      |                                                                                                    |
| <b>S</b><br>Vies1 return<br>Vies1 return (before 1/1/2010) |                                                                                |                                                                                  | <u>View</u><br><u>View</u>                                                    |                                                                                             | 1                                                                                                    |
|                                                            | Bac                                                                            | k                                                                                |                                                                               |                                                                                             |                                                                                                    |
|                                                            | /at 4B application<br>;<br>;<br>/ies1 return<br>/ies1 return (before 1/1/2010) | /at 4B application<br>;<br>/ies1 return<br>/ies1 return (before 1/1/2010)<br>Bac | /at 4B application<br>//ies1 return<br>/ies1 return (before 1/1/2010)<br>Back | /at 4B application View<br>vies1 return View<br>vies1 return (before 1/1/2010) View<br>Back | View     Submit       View     Submit       View     View       Vies1 return     View       View     View |